### Инструкция для участника Вебинара

Для подключения к Вебинару:

### 1. Войдите на сайт <u>http://do.mgutm.ru/</u>

Введите в соответствующие поля в правом верхнем углу экрана ранее выданный Вам логин и пароль и нажмите кнопку **«Вход»**.

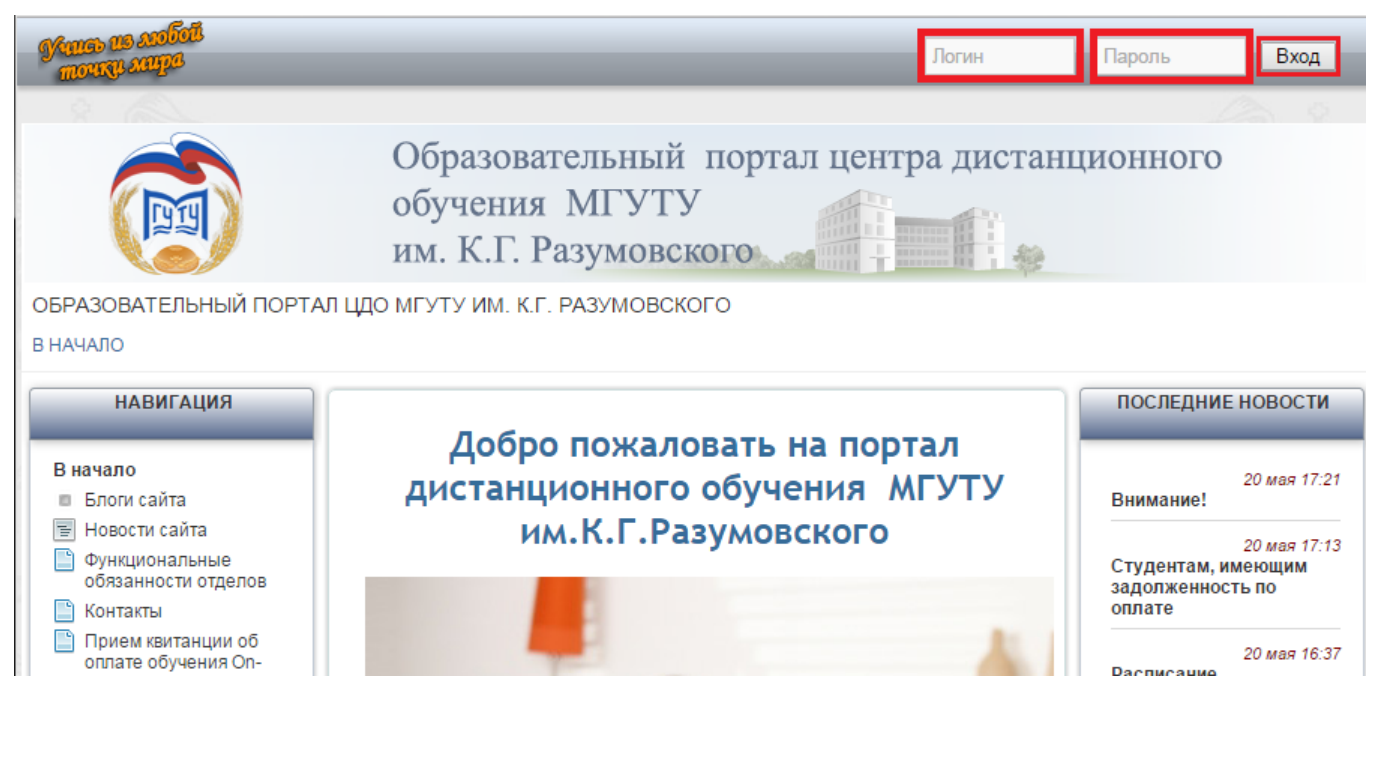

### 2. Перейдите по ссылке «Мои курсы»

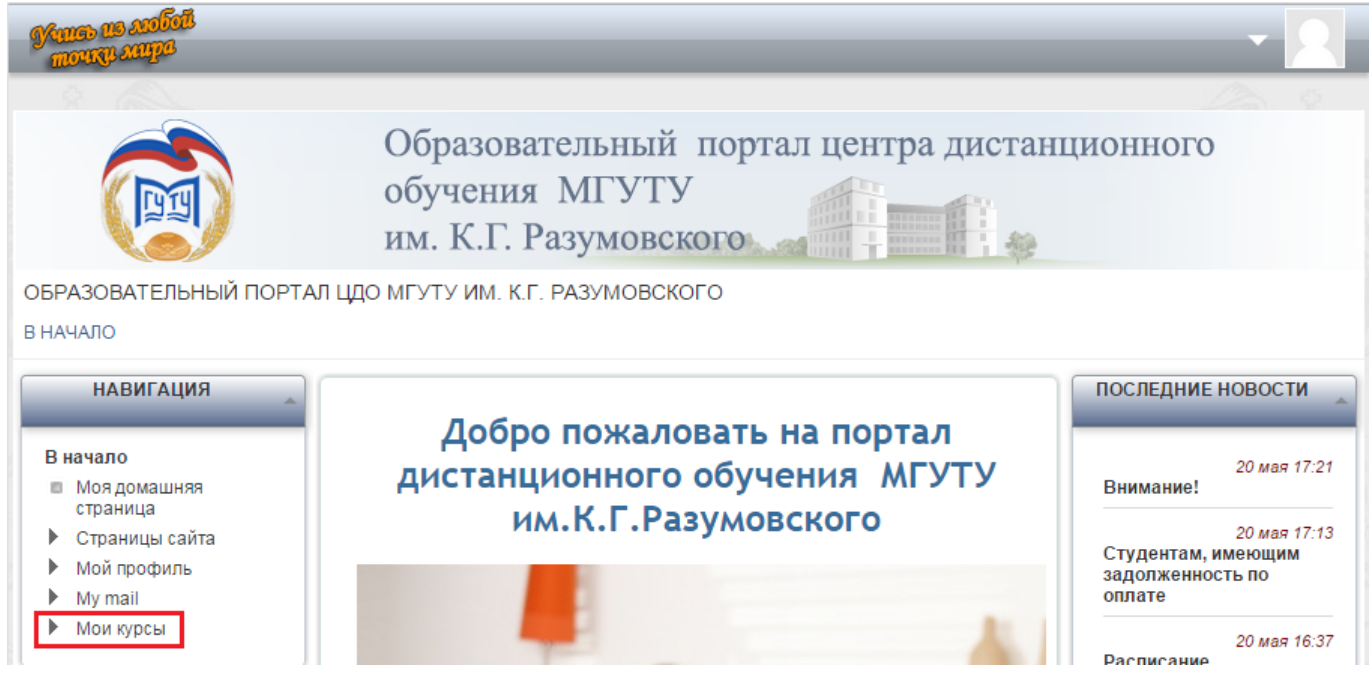

# 3. Перейдите по ссылке «Механизмы реализации моделей государственно-общественного управления образованием»

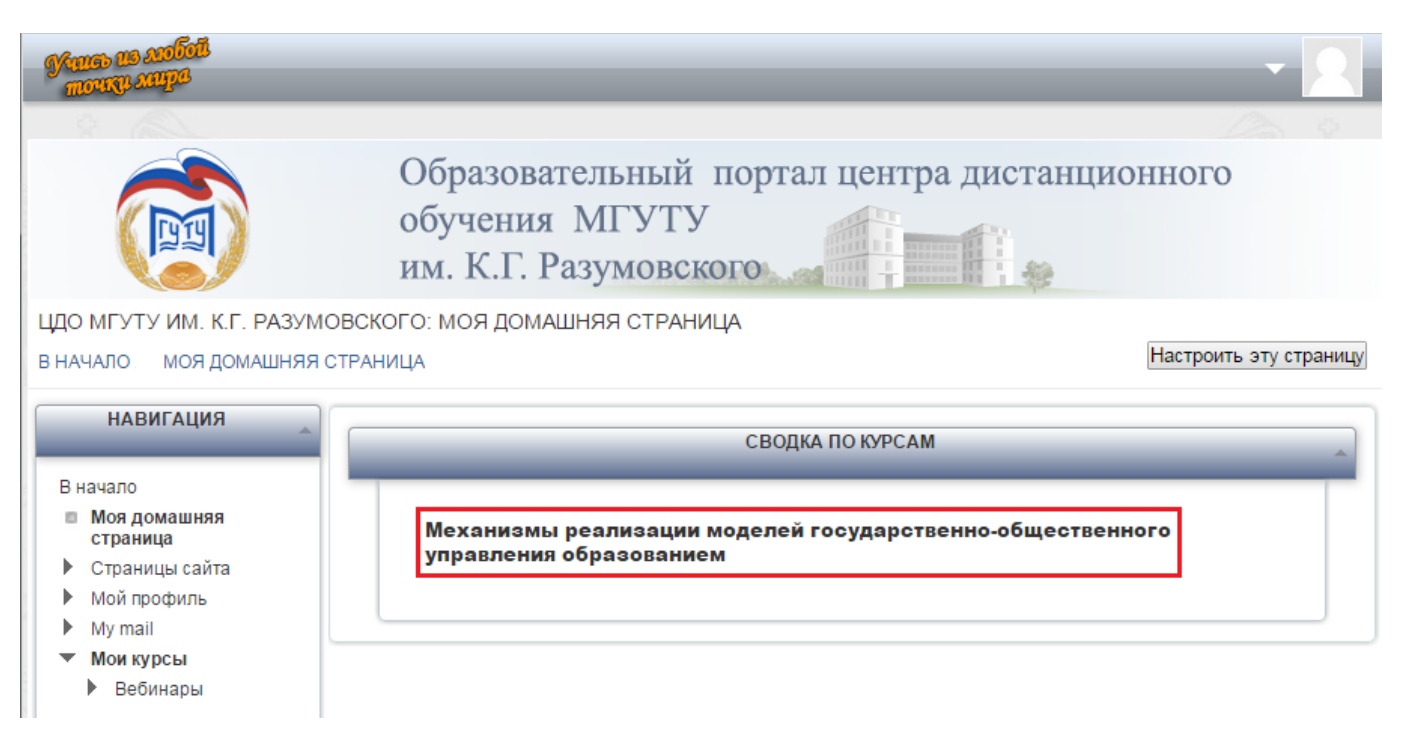

## 4. Нажмите на название Вебинара «Механизмы реализации моделей государственнообщественного управ...»

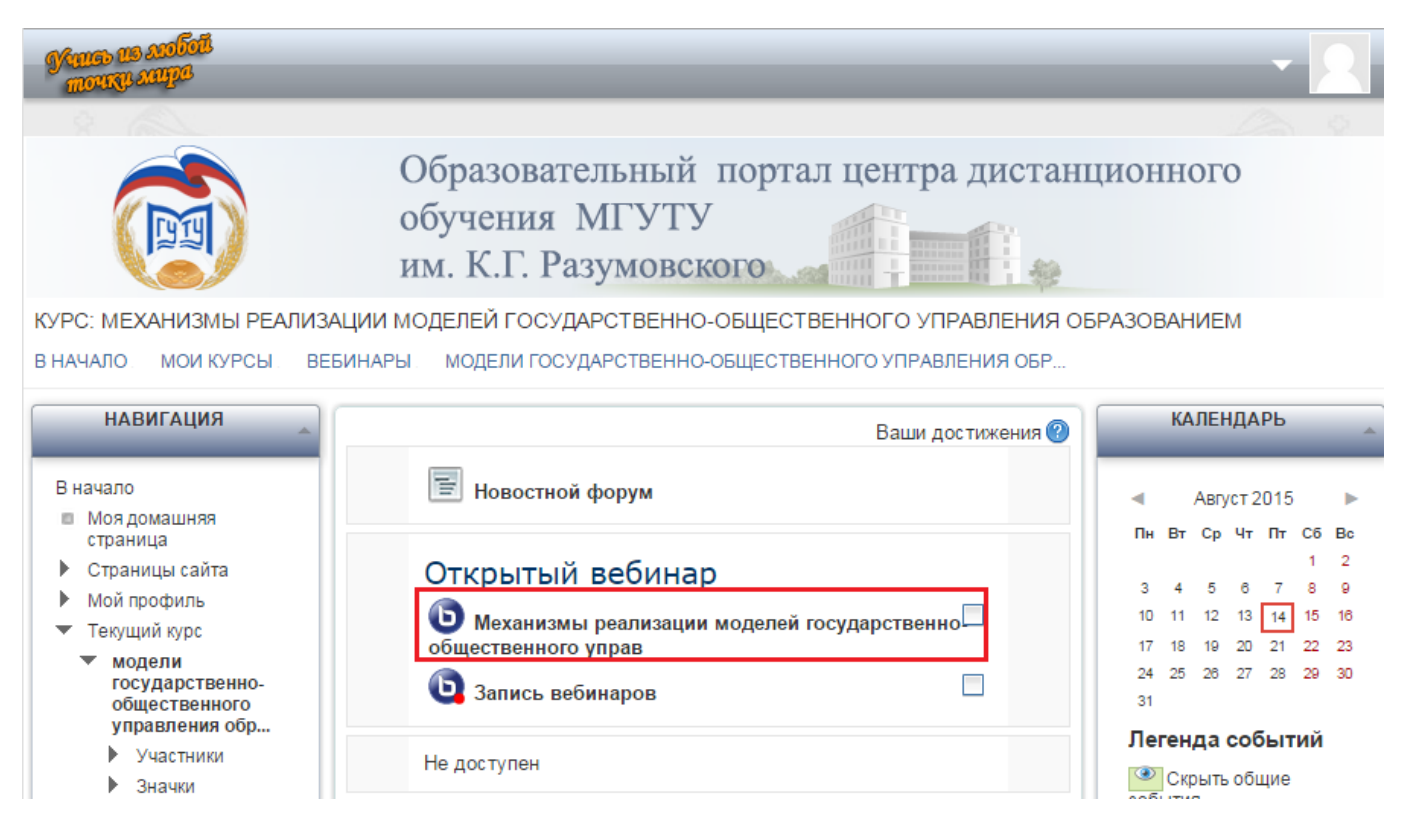

#### 5. Дождитесь окончания загрузки

| Downloading        |  |
|--------------------|--|
| Загрузка 9 модулей |  |

6. Если Вы планируете не только слушать других участников, но и активно участвовать в конференции, выберете «**Микрофон**»

| конференцию?         |                        |
|----------------------|------------------------|
| <b>Ф</b><br>Микрофон | фу))<br>Только слушать |
|                      | Отмена                 |

7. Выберете «Разрешить» для разрешения использования микрофона.

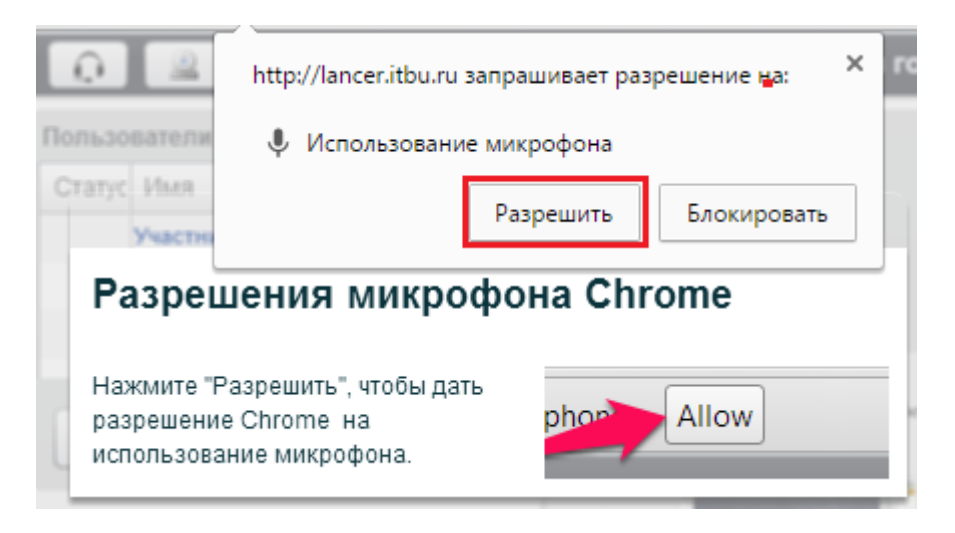

8. Для использования микрофона Вам предлагается использовать Adobe Flash Player. Подтвердите готовность использовать Flash, выбрав пункт «Да».

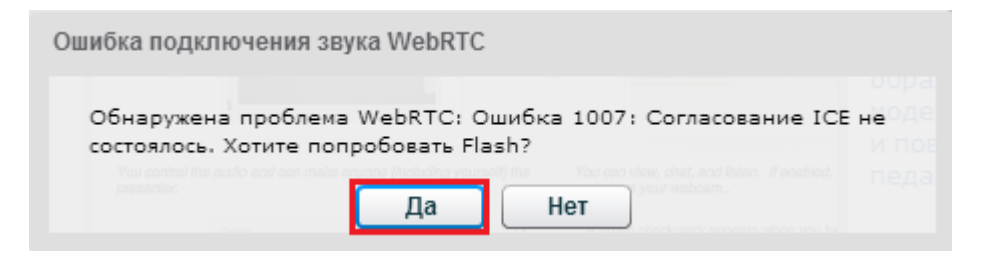

9. Разрешите системе Adobe Flash Player доступ к камере и микрофону, выбрав пункт «**Разрешить**»

| Проверка зву                                                                                   | ука ?                                                                                                    |
|------------------------------------------------------------------------------------------------|----------------------------------------------------------------------------------------------------|
| Для наилучшей слышии<br>микрофоном.<br>Пар<br>До<br>Іал<br>вац<br>наз<br>Говорите в микроф зая | мости используйте аудио гарнитуру с<br>аметры Adobe Flash Player<br>ступ к камере и микрофону<br>им камере и микрофону. Если<br>кать "Paspeшить", то вас могут<br>писывать.<br>р движется. Если нет, выберите другой |
| микрофон.<br>Default                                                                           | О% Усиление 100%                                                                                                    |
|                                                                                                | Далее Воспроизвести тестовый звук Отмена                                                                                                    |

10. Проверьте работу микрофона: скажите в микрофон несколько слов, и если синяя полоска индикатора движется, значит микрофон работает нормально. После проверки нажмите кнопку «Далее».

| Проверка зву                        | ка ?                                                                |
|-------------------------------------|---------------------------------------------------------------------|
| Для наилучшей слышиг<br>микрофоном. | юсти используйте аудио гарнитуру с                                  |
| Говорите в микрофон.<br>микрофон.   | вы должны видеть, что индикатор движется. Если нет, выберите другой |
| Default                             | ▼ 0% Усиление 100%                                                  |
|                                     |                                                                     |
|                                     | Далее Воспроизвести тестовый звук Отмена                            |

11. Если вы произнесете несколько слов на данном этапе, то услышите, насколько громким будет звук с Вашего микрофона для остальных участников Вебинара. Если передача звука работает, выберете пункт «Да».

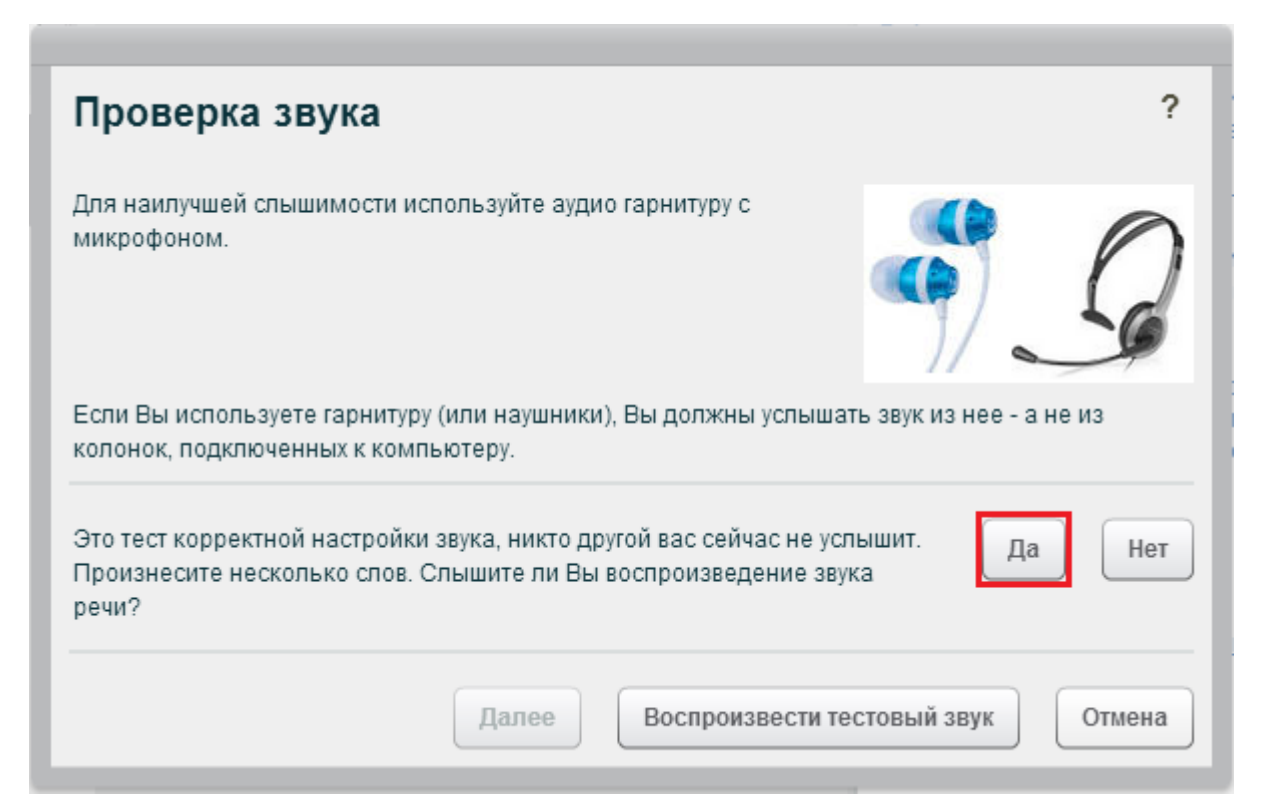

12. Во время Вебинара Вы можете включать и отключать звук своего микрофона при помощи кнопки с изображением микрофона в левом верхнем углу экрана. Если вы не используете наушники, слова других участников могут повторно передаваться Вашим микрофоном, создавая эффект эхо. Поэтому мы советуем Вам отключать микрофон, когда Вы молчите и слушаете других участников.

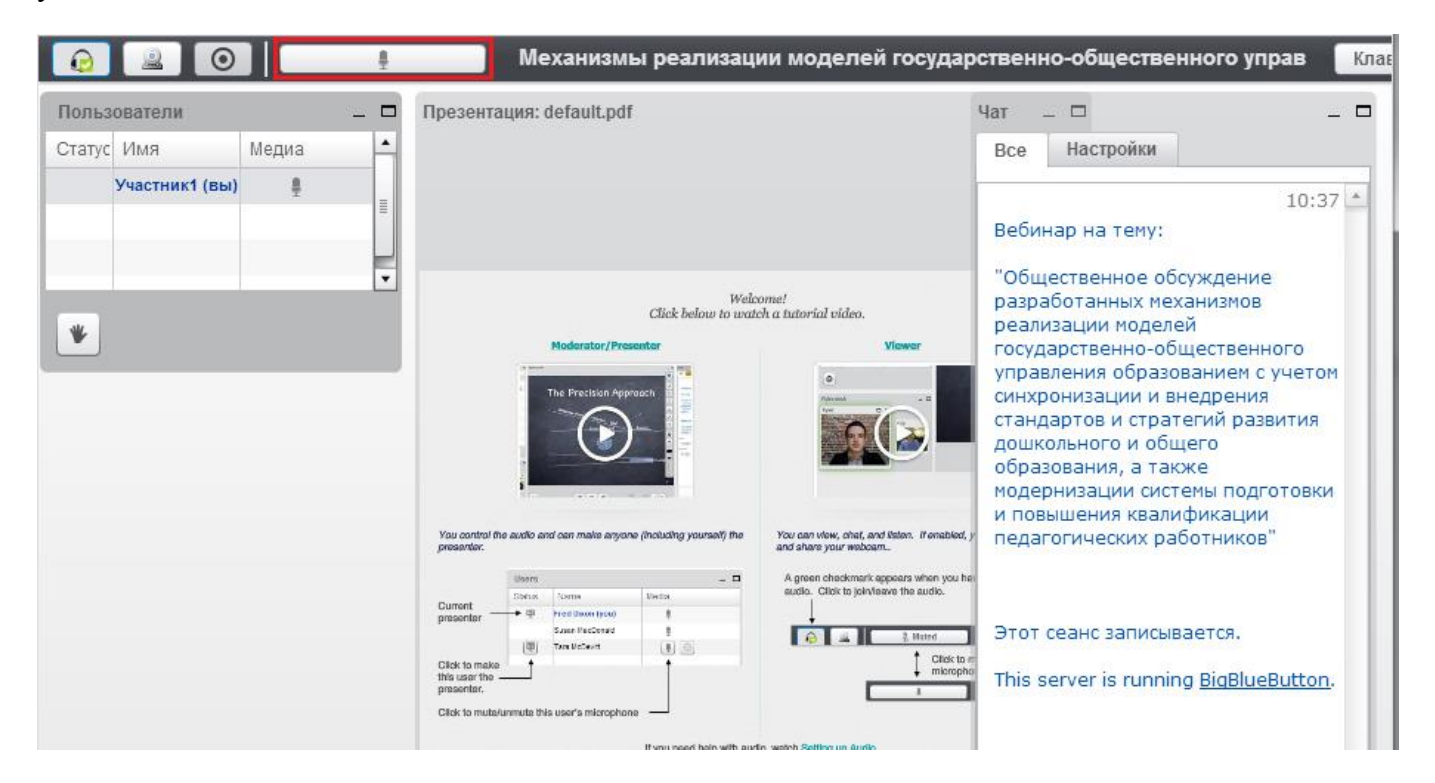

13. Для того, чтобы другие участники видели изображение с Вашей Веб-камеры, нажмите кнопку с изображением Веб-камеры в левом верхнем углу экрана.

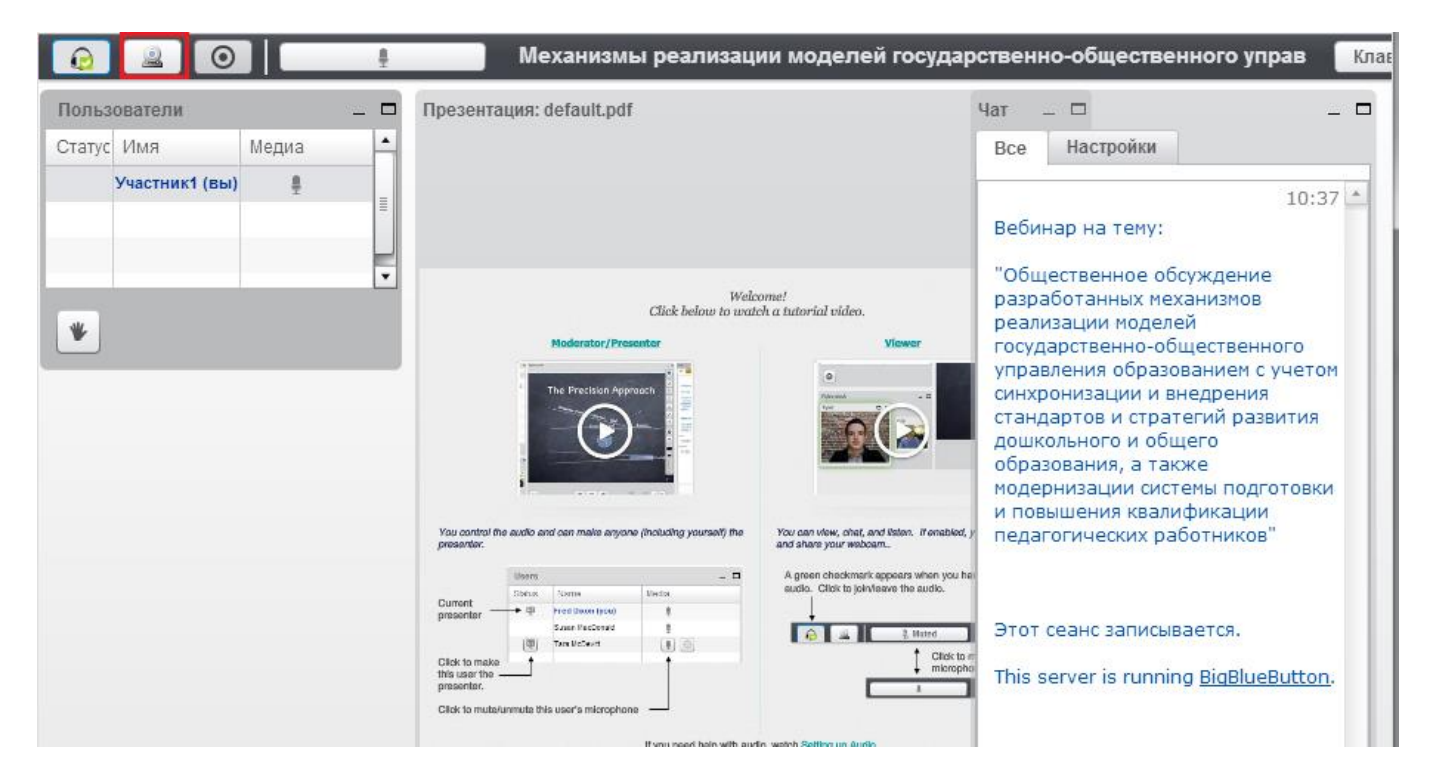

14. В данном меню вы можете установить настройки Веб-камеры и поменять разрешение передаваемого изображения. Если настройки устраивают Вас, нажмите «Начать трансляцию».

| Настройки веб-камеры                    |        |
|-----------------------------------------|--------|
|                                         |        |
|                                         |        |
|                                         |        |
| Предварительный просмотр веб-камеры     |        |
| Изменить настройки веб-камеры 320х240 🔻 |        |
| 🧕 Начать трансляцию                     | Отмена |

15. В ходе Вебинара изображение с Веб-камер других участников появятся в левом нижнем углу экрана (Вы можете «растянуть» область экрана, отведенную под Веб-камеры). В центре экрана могут отображаться слайды презентации, демонстрируемой модератором Вебинара.